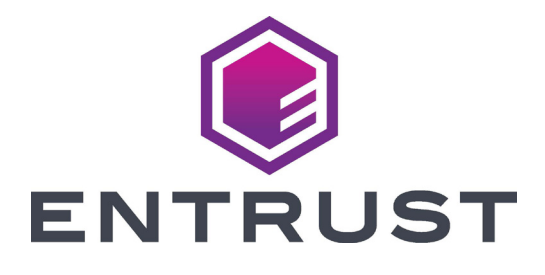

# **Quick Install Guide**

## SD260L<sup>™</sup> Card Printer SD360<sup>™</sup> Card Printer SD460<sup>™</sup> Card Printer

October 2020 527247-001, Rev K

**WARNING:** This product contains chemicals, including lead, known to the State of California to cause cancer, and birth defects or other reproductive harm. *Wash hands after handling.* 

WARNING: This product can expose you to chemicals including Di(2-ethylhexyl)phthalate (DEHP), which is known to the State of California to cause cancer, and Di(2-ethylhexyl)phthalate (DEHP) and Butyl benzyl phthalate (BBP), which are known to the State of California to cause birth defects or other reproductive harm. For more information, go to www.P65Warnings.ca.gov and www.datacard.com/califpropwarning.

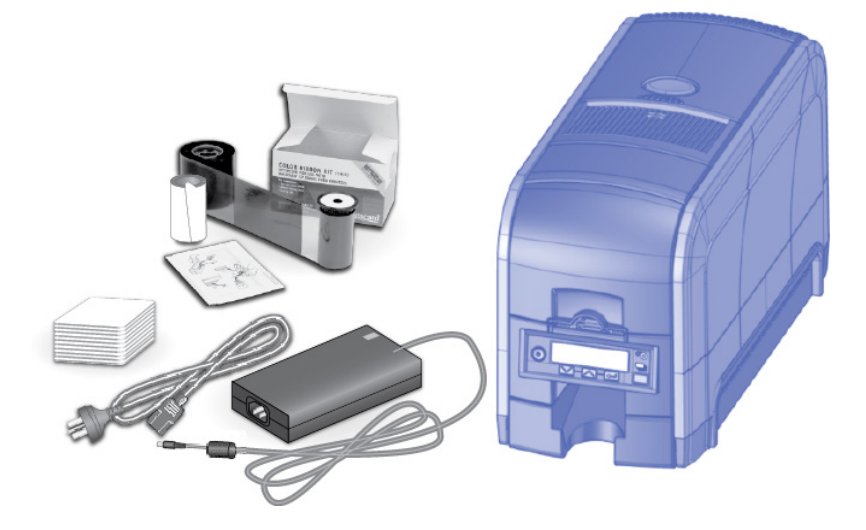

#### Contents

| Step 1: Prepare the Printer              | 4  |
|------------------------------------------|----|
| Step 2: Plug In and Power On the Printer | 6  |
| Step 3: Set Up the PC                    | 7  |
| Step 4: Install the Printer              |    |
| Install a USB Printer                    | 9  |
| Install a Network Printer                | 11 |
| Step 5: Print a Sample Card              | 14 |
|                                          |    |

## Step 1: Prepare the Printer

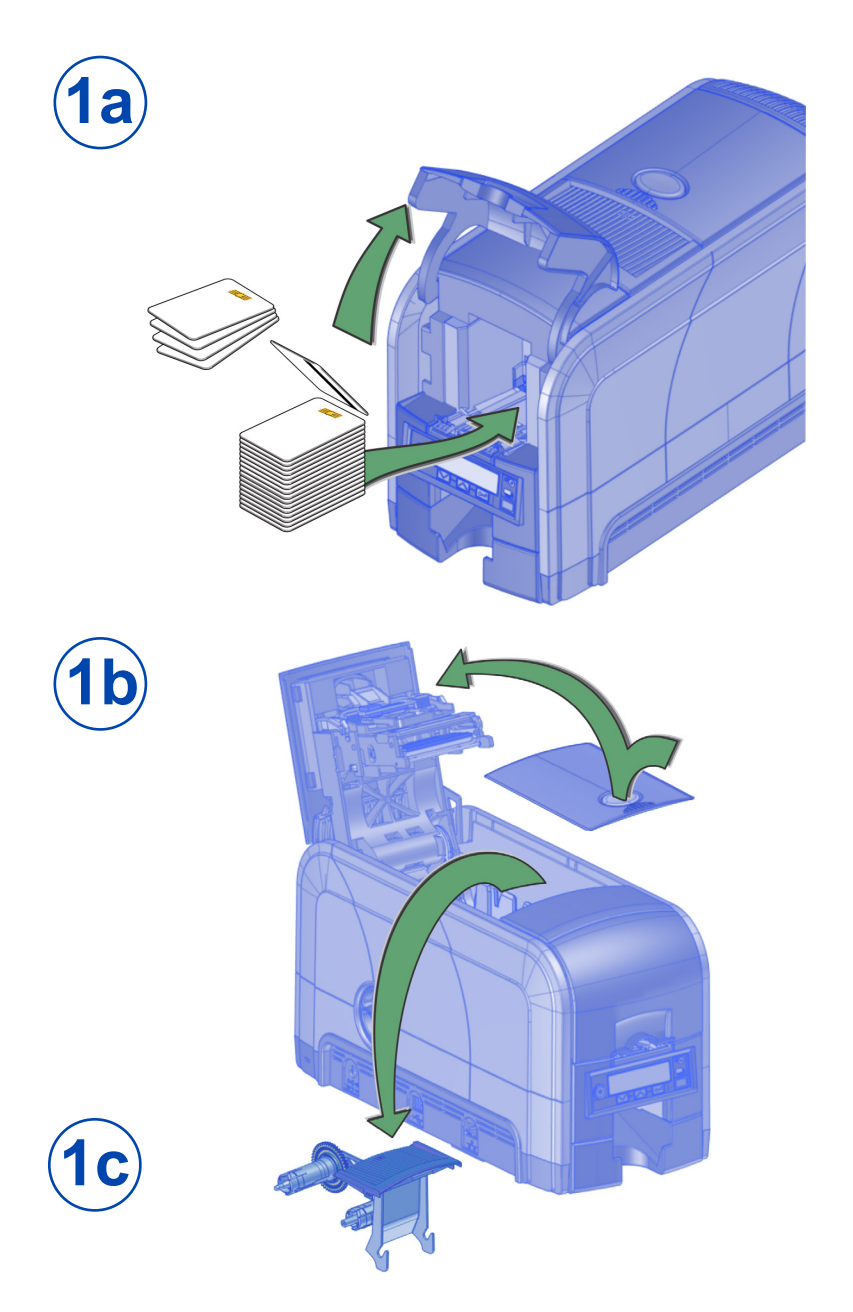

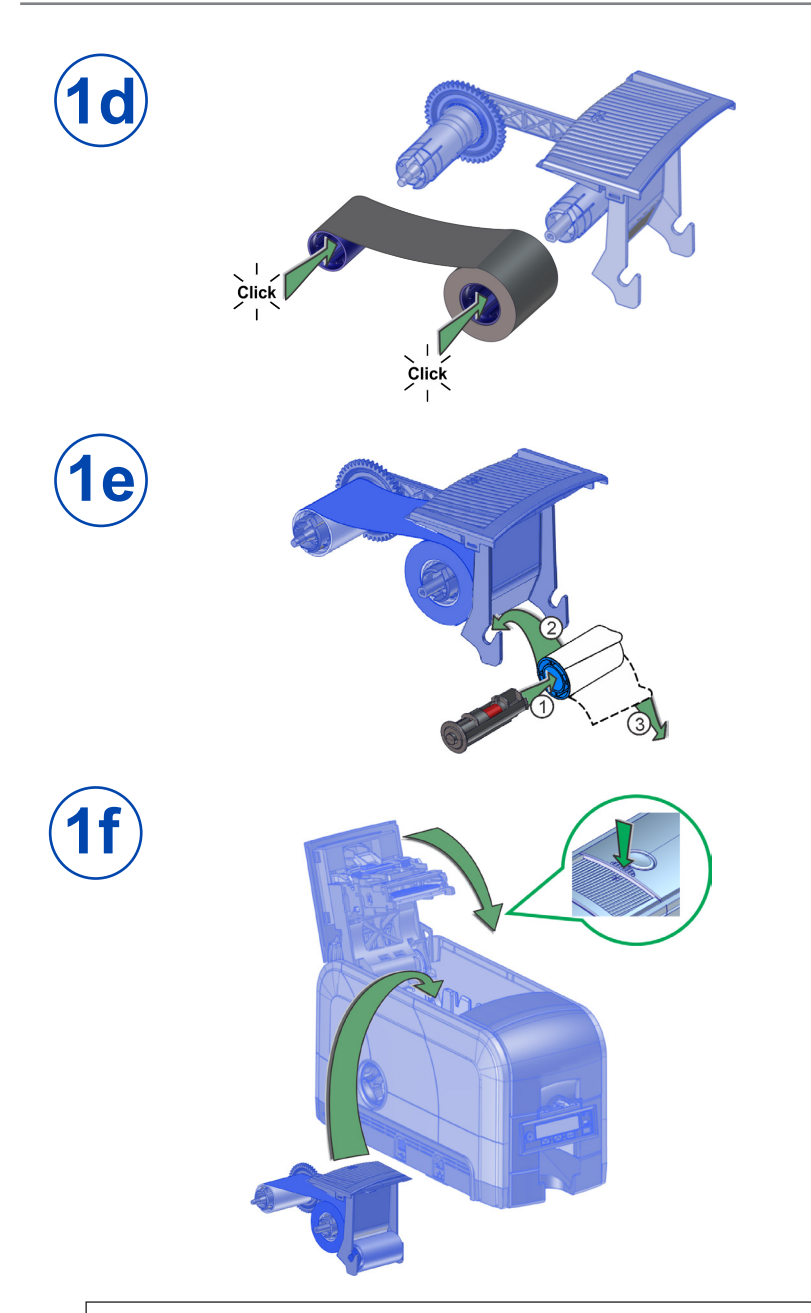

If you are setting up an SD460 system, also refer to the setup instructions shipped in the laminator carton.

## Step 2: Plug In and Power On the Printer

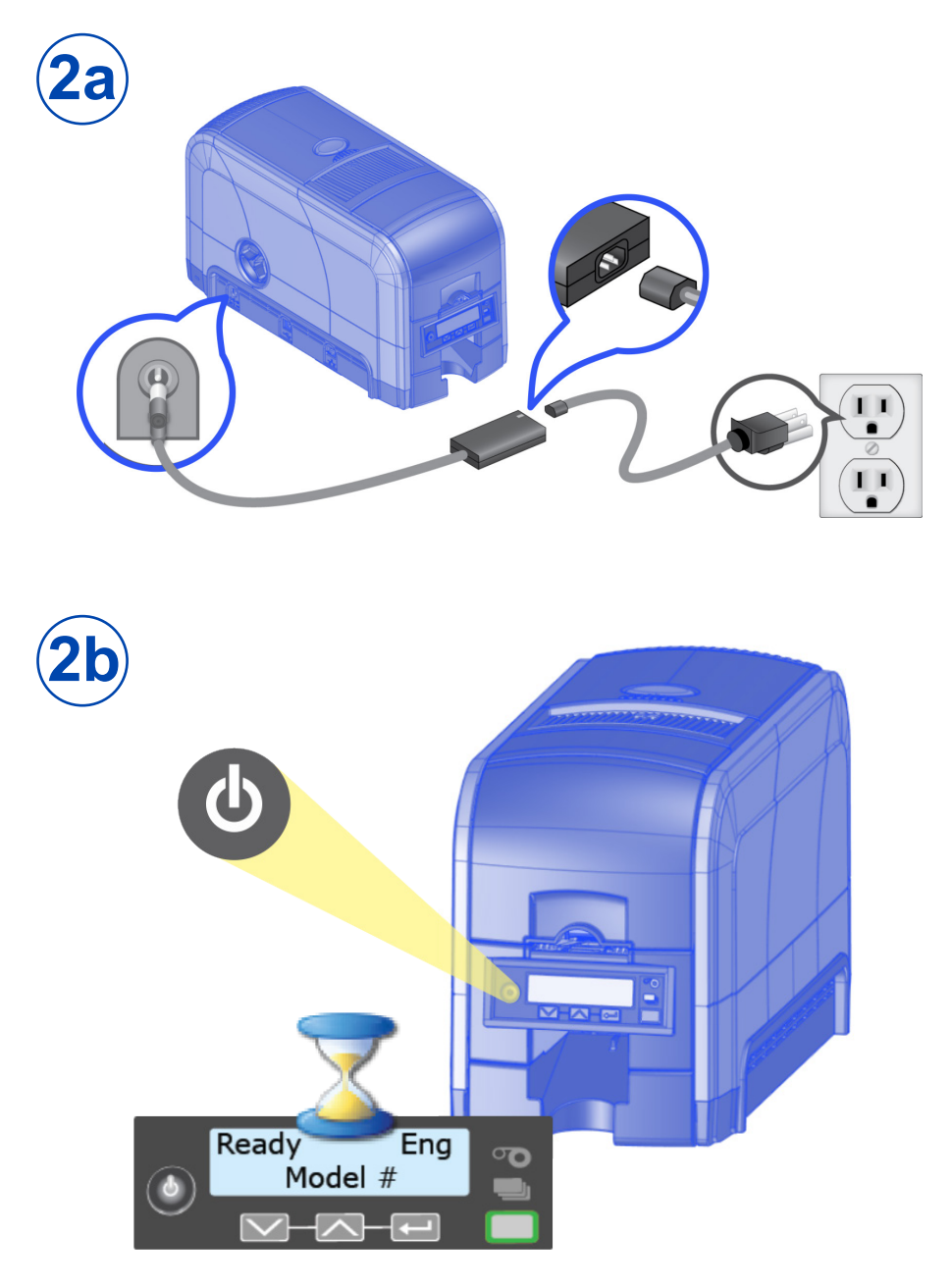

### Step 3: Set Up the PC

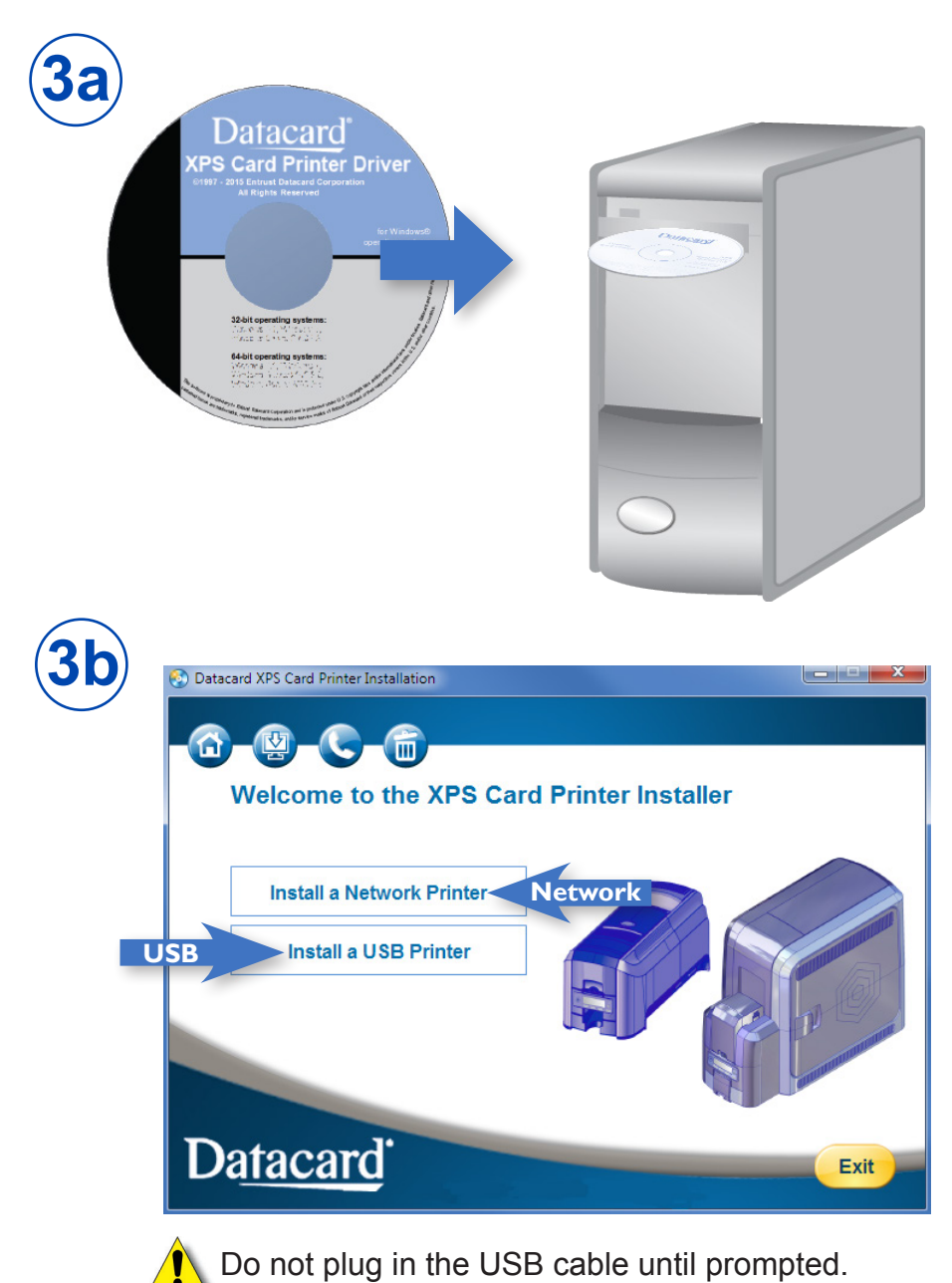

#### Step 3: Set Up the PC (cont.)

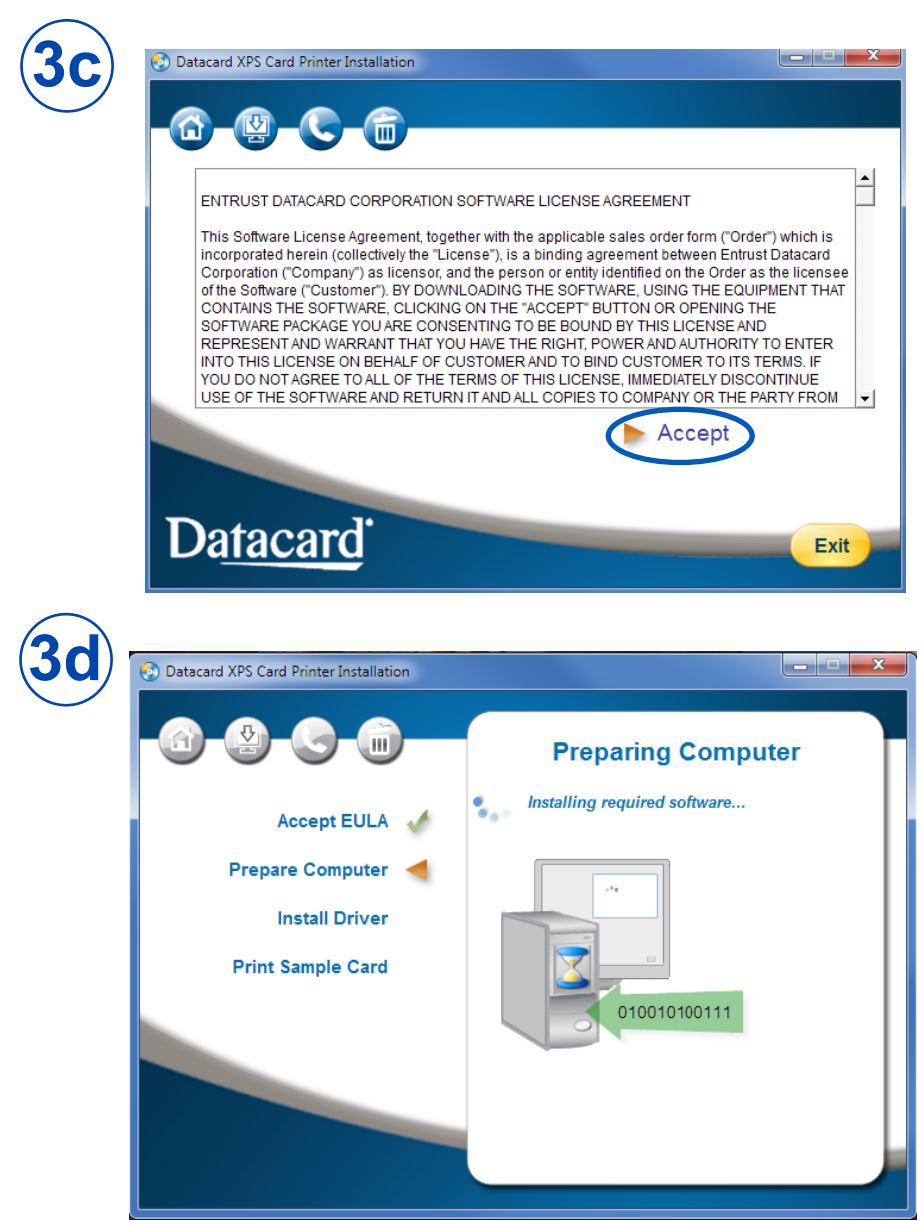

Continue with "Step 4 (USB): Install a USB Printer" on page 9 OR "Step 4 (Network): Install a Network Printer" on page 11.

### Step 4 (USB): Install a USB Printer

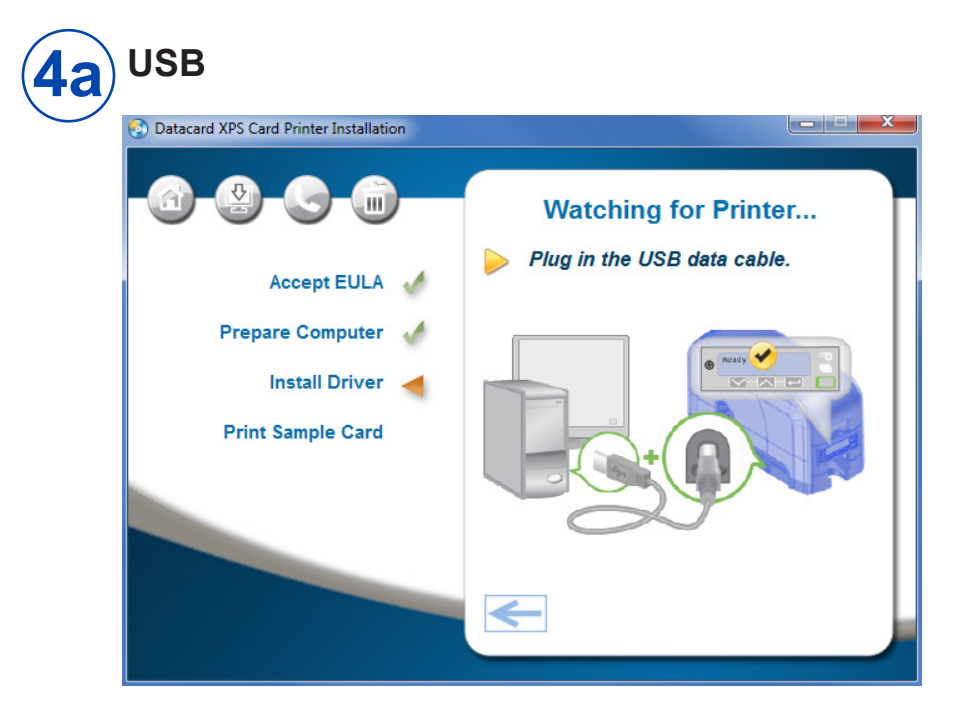

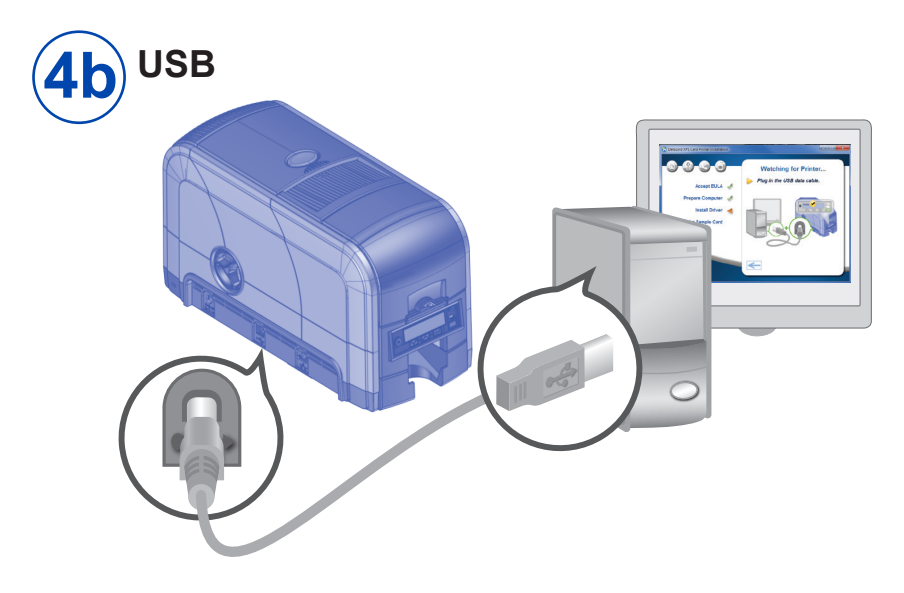

#### Step 4 (USB): Install a USB Printer (cont.)

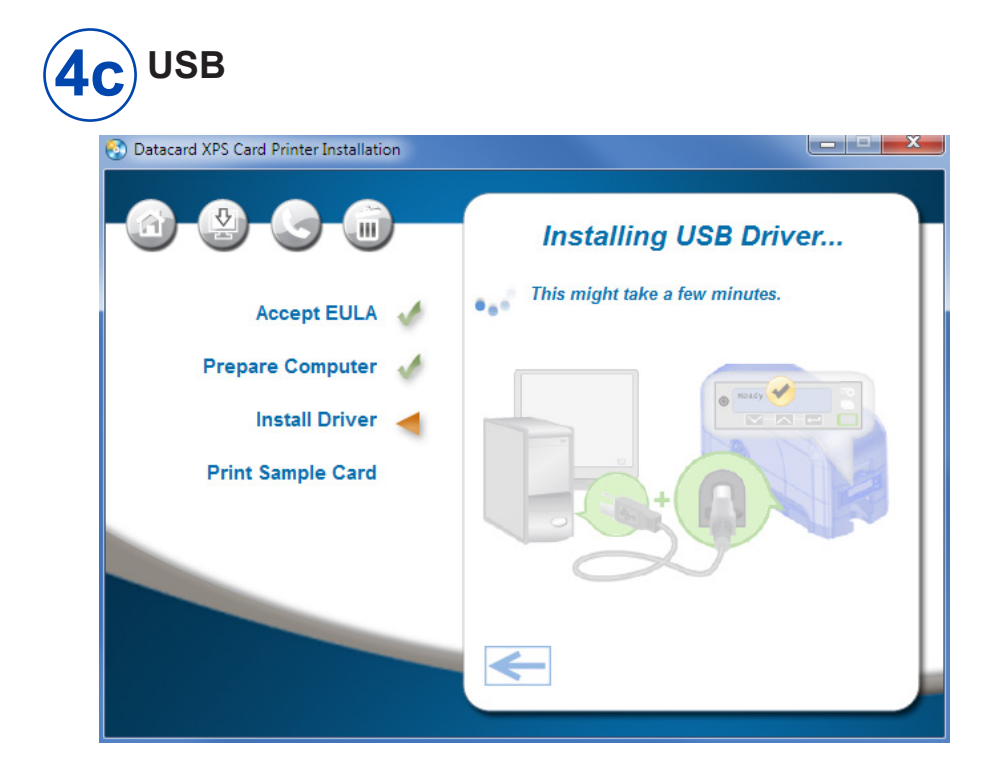

Go to "Step 5: Print a Sample Card" on page 14.

## Step 4 (Network): Install a Network Printer

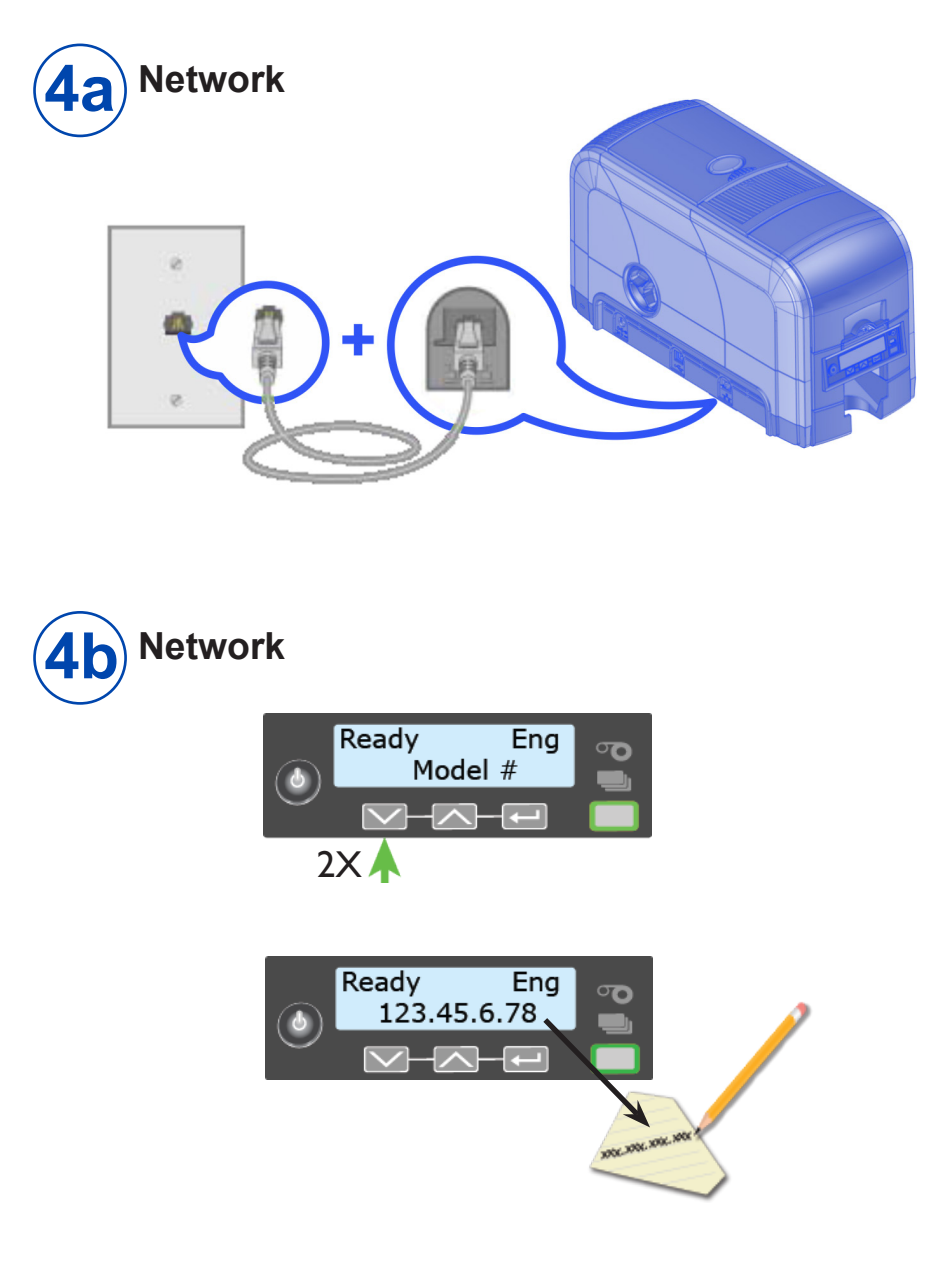

#### Step 4 (Network): Install a Network Printer (cont.)

| Datacard XPS Card Printer Installation                                                                                                    |                                                           |
|----------------------------------------------------------------------------------------------------|-----------------------------------------------------------|
| Accept EULA<br>Prepare Computer<br>Install Driver<br>Print Sample Card                                                                                                    | Installing Network Driver         Installing, please wait |
| Network                                                                                                    | Enter the printer IP address.                             |
| XPS Card Printer         Print to the following port(s). Documents will checked port.         Port       Description         Print       L1PT3:         Printer Port       COM1:         Serial Port         COM2:       Serial Port         COM3:       Serial Port | print to the first free                                   |
| COM4: Serial Port                                                                                                    |                                                           |

#### Step 4 (Network): Install a Network Printer (cont.)

| ort Settings Port Name: DXP01 Network Port Printer Name or IP Address: 172.16.2.108 Protocol Raw Raw Settings Port Number: 9100 LPR Settings Oucue Name: | xxx           |
|----------------------------------------------------------------------------------------------------|---------------|
| Port Name: DXP01 Network Port Printer Name or IP Address: 172.16.2.108 Protocol Raw OLPR Raw Settings Port Number: 9100 LPR Settings Oueue Name:         |               |
| Printer Name or IP Address: 172.16.2.108  Protocol  Raw  LPR  Raw Settings Port Number: 9100  LPR Settings Oucue Name:                                   |               |
| Protocol  Raw © LPR  Raw Settings Port Number: 9100  LPR Settings Oueue Name:                                                                            |               |
| Raw     O LPR  Raw Settings Port Number: 9100  LPR Settings Oucue Name:                                                                                  |               |
| Raw Settings       Port Number:       9100                                                                                                    |               |
| Port Number: 9100                                                                                                    |               |
| LPR Settings Ousue Name:                                                                                                    |               |
| Oueue Name:                                                                                                    |               |
| and Sandy Dida Card                                                                                                    | Sunakan Aha   |
| LPR Byte Counting Enabled                                                                                                    | Joppics / too |
| SNMP Status Enabled                                                                                                    |               |
| Community Name:                                                                                                    |               |
| SNMP Device Index:                                                                                                    |               |
|                                                                                                    |               |
| 4                                                                                                    |               |
|                                                                                                    |               |

#### Go to "Step 5: Print a Sample Card" on page 14.

## Step 5: Print a Sample Card

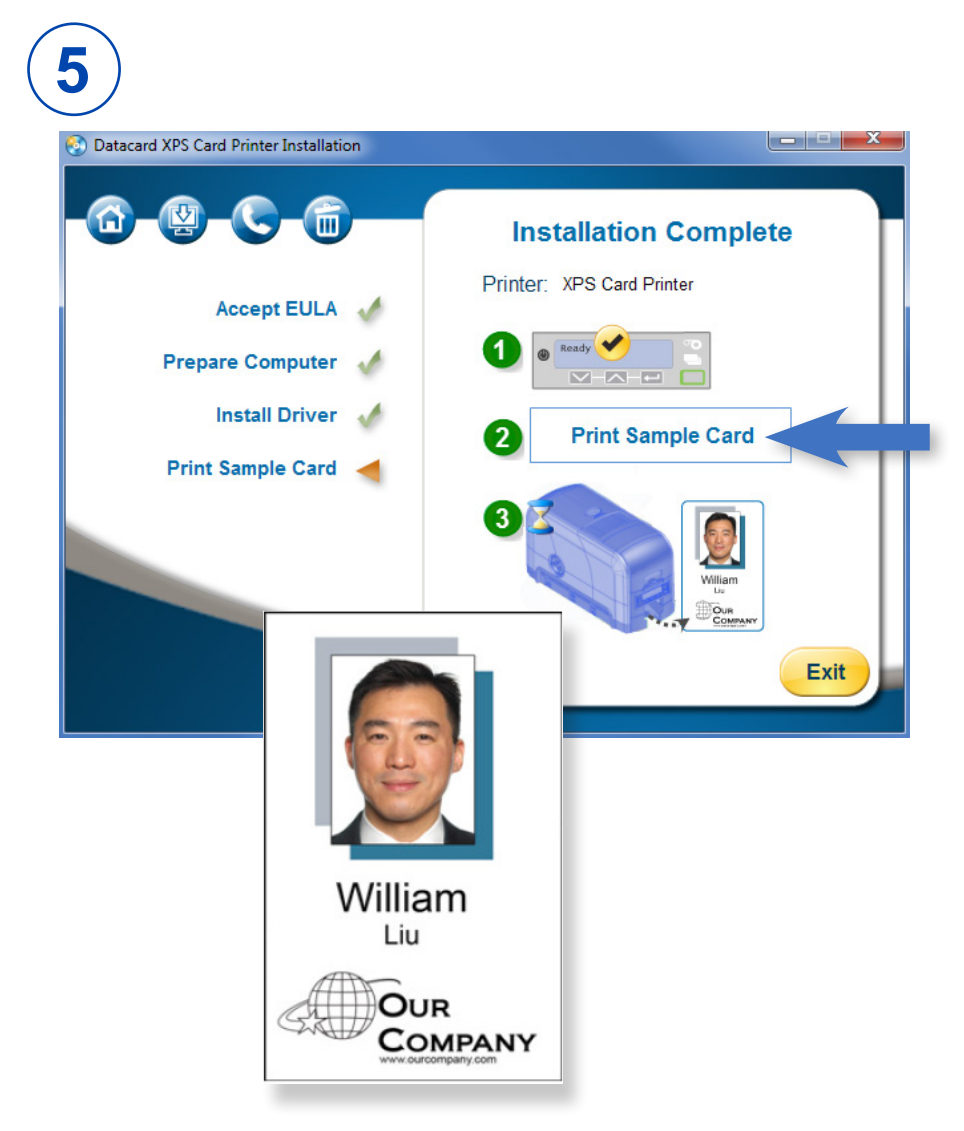

Please complete a brief survey about your product installation experience at:

https://www.datacard.com/datacard-product-installation-report

## Notes

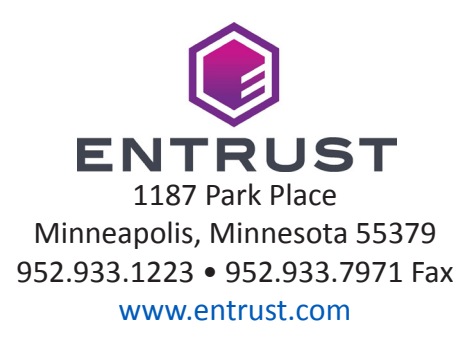

Entrust, Sigma and the hexagon design are trademarks, registered trademarks and/or service marks of the Entrust Corporation in the United States and other countries. Datacard is a registered trademark and service mark of Entrust Corporation in the United States and other countries. All other trademarks are the property of their respective owners.

 $\ensuremath{\mathbb{C}}$  2012 - 2020. The design and information contained in these materials is protected